### User Manual

(For Applicant)

Online Registration for MMSL and AMSL Certificates

# Department of Telecommunications

### **Government of India**

11<sup>th</sup> June, 2020

| SI. No | Contents                        | Page No. |
|--------|---------------------------------|----------|
| 1      | Section-1                       | 3        |
| 1.1    | General Introduction            | 3        |
| 2      | Section-2 MMSL/AMSL Common Part | 4        |
| 2.1    | Registration                    | 4-7      |
| 2.2    | First Login                     | 8-9      |
| 3      | Section-3 AMSL Part             | 10       |
| 2.1    | Apply for AMSL license          | 11-16    |
| 2.2    | Current Application             | 17       |
| 2.3    | History Application             | 18       |
| 2.4    | Rejected Application            | 19       |
| 4      | Section-4 MMSL Part             | 20       |
| 4.1    | Apply for AMSL license          | 39       |
| 4.2    | Current Application             |          |
| 4.3    | History Application             |          |
| 4.4    | Rejected Application            |          |

# Section-1

### 1.1 General Introduction

**SARALSANCHAR'(** Simplified Application For Registration and Licenses) a Web based Portal, for Issuing of various types of Licenses and Registration certificates is part of various Digital initiatives being taken by Department of Telecommunications. It is a unified portal to issue various types of Licenses and registrations in a digitized manner which will not only ensure transparency but also make the process more efficient. This will pave the way for a paperless, secure and hassle free platform for various applicants.

### **Acronyms and Abbreviations**

List of the acronyms and abbreviations used in this document and the meaning of each.

- **Dot** : Department of Telecommunications.
- **OTP** : One Time Password.
- MMSL : Maritime Mobile Station License .
- AMSL : Aero Mobile Station License

### Section-2

MMSL/AMSL COMMON PART

#### 2.1 Registration

(In case you are new to the portal, and have not registered earlier). Click on the Registration link, available on the Top Navigation bar, or in the Top right sidebar panel. You will be redirected to the below form.

To apply for Exam/Certificates select Individual( WPC Exams/ Certificates) or *Individual/ Proprietor/ Partnership Firm* in **Registration Type**.

| r Creation of users other tha                                                                                                    | n Govt Agencies/PSU/Autonomus Body.).                                                                                                    |
|----------------------------------------------------------------------------------------------------|----------------------------------------------------------------------------------------------------|
| e '*' fields are mandatory)                                                                                                    |                                                                                                    |
| Individual/ Proprietor/ Partne<br>For OSP Registration applicar<br>For Access services -Categor<br>For WPC Exams/Certificate S                                      | ership Firm etc can apply for UL-VNO(CAT B)license & WPC license ONLY.<br>nt need to be either Company/LLP/FCPR.<br>y B applicant need to APPLY under UL-VNO<br>elect Registration Type Category as Individual (WPC Exams/Certificates) |
| Applicant Type                                                                                                    |                                                                                                    |
| Registration Type                                                                                                    | Individual (WPC Exams/Certificates)                                                                                                    |
|                                                                                                    |                                                                                                    |
| Date of Birth                                                                                                    | clear                                                                                                    |
| Date of Birth<br>PAN Number type<br>(In case of minor applicant,<br>who do not have PAN then<br>Guardian/Parent PAN number<br>is mandatory )                        | Select PAN type                                                                                                    |
| Date of Birth<br>PAN Number type<br>(In case of minor applicant,<br>who do not have PAN then<br>Guardian/Parent PAN number<br>s mandatory )<br>Guardian/Parent Name | Guardian/Parent name                                                                                                    |

Fill in the required information. After filling **Authorized Contact Person** details, you will be required to fill in your **E-Mail address & Mobile Number.** After this you will fill the **CAPTCHA code** before OTP Authentication, as shown below

| Fax Number (if any)       11113654646         E-mail       niteshjoshi535@gmail.com         Mobile Number       8932644646         Authorised contact Person /Signatory details          Name       Nitesh Joshi         Designation       JTO         Address       Haldwani         State       UTTARAKHAND         District       Namital         Pincode       263139 |    |
|----------------------------------------------------------------------------------------------------|----|
| E-mail niteshjoshi535@gmail.com Mobile Number 8932644646 Authorised contact Person /Signatory details Name Nitesh Joshi Designation JTO Address Haldwani State UTTARAKHAND District Nainital Pincode 263139 Landline Number (Successor)                                                                                                    |    |
| Mobile Number     8932644646       Authorised contact Person /Signatory details       Name     Nitesh Joshi       Designation     JTO       Address     Haldwani       State     UTTARAKHAND       District     Nainital       Pincode     263139                                                                                                    |    |
| Authorised contact Person /Signatory details         Name       Nitesh Joshi         Designation       JTO         Address       Haldwani         State       UTTARAKHAND         District       Namital         Pincode       263139         Landline Number       Kansesses                                                                                             |    |
| Name     Nitesh Joshi       Designation     JTO       Address     Haldwani       State     UTTARAKHAND       District     Namital       Pincode     263139       Landline Number     Karagagagagagagagagagagagagagagagagagaga                                                                                                    |    |
| Designation JTO<br>Address Haldwani<br>State UTTARAKHAND<br>District Nainital<br>Pincode 263139                                                                                                    |    |
| Address Haldwani State UTTARAKHAND District Nainital Pincode 263139 Landline Number Kalessesses                                                                                                    | •  |
| State     UTTARAKHAND       District     Nainital       Pincode     263139       Landline Number     Karacasasasa                                                                                                    | •  |
| District Nainital Pincode 263139 Landline Number tsuccesses                                                                                                    | •  |
| Pincode 263139                                                                                                    |    |
| Landline Number                                                                                                    |    |
| 46426265659                                                                                                    |    |
| Fax Number (if any) 54465464646                                                                                                    |    |
| E-Mail                                                                                                    |    |
| OTP will be sent on this mobile number in registration process           Mobile Number         8218828589                                                                                                    | s  |
| Enter Captcha before Enter Captcha 82232 Street                                                                                                    | fy |
| Validate                                                                                                    |    |

After successfully verifying the **CAPTCHA Code** you will see the below screen in which there are separate buttons for generating OTP's for **E-Mail address & Mobile Number.** Please click on each button to get the respective OTP's.

| Address                                    | Haldwani                                                                             |
|--------------------------------------------|--------------------------------------------------------------------------------------|
| State                                      | UTTARAKHAND                                                                          |
| District                                   | Nainitai                                                                             |
| Pincode                                    | 263139                                                                               |
| Landline Numbe <del>r</del>                | 46426265659                                                                          |
| Fax Number (if any)                        | 5446546466                                                                           |
| E-Mail                                     | 0TP will be sent on this mail 1D in registration process<br>niteshjoshi535@gmail.com |
| Mobile Number                              | 0TP will be sent on this mobile number in registration process<br>8218828589         |
| Enter Captcha before<br>OTP Authentication | Enter Captcha 82232 🚱 Venified                                                       |
| OTP Authentication                         |                                                                                      |
| Mobile OTP                                 | Enter Mobile OTP Generate OTP Validate                                               |
| E-Mail OTP                                 | Enter Mail OTP Generate OTP Validate                                                 |
|                                            | RESET<br>(To reset any change in the above registration form)                        |
| Enter Captcha before<br>submit             | Enter Captcha 51358 📀                                                                |
| Valid                                      | ate Submit                                                                           |
|                                            |                                                                                      |

You will receive **OTP's**, both on your **E-Mail address & Mobile Number** which you entered in the earlier step. Enter the OTP's and click on validate button to verify them.

After verifying the OTP's you will see the below screen. If you want to reset the data then there is a RESET button. If you don't want to reset data then enter the **CAPTCHA CODE** & click on submit to get yourself registered.

|                                            | Haidwani                                                                               |
|--------------------------------------------|----------------------------------------------------------------------------------------|
| State                                      | UTTARAKHAND                                                                            |
| District                                   | Nainital                                                                               |
| Piricode                                   | 263139                                                                                 |
| Landline Number                            | 46426265659                                                                            |
| Fax Number (if any)                        | 54465464646                                                                            |
| E-Mail                                     | 0.72 will be send on this and 10 to englistentian peacess<br>niteshyoshib/5b@gmail.com |
| Mobile Number                              | OTr will be sent on this mobile number in registration process<br>8218828589           |
| Enter Captcha before<br>OTP Authentication | Enter Captcha 82232 🕤 Waithed                                                          |
| OTP Authentication                         |                                                                                        |
| Mobile OTP                                 | Enter Mobile OTP ReGenerate OTP Validate Mubile 07P verified                           |
| E-Mail OTP                                 | Poter Mail OTP Pogenerate OTP Validate Mail 07P verifier                               |
|                                            | (to reset any change in the above registration form)                                   |
| Enter Captcha before<br>submit             | Enter Capteha 51358 🕤                                                                  |
|                                            |                                                                                        |

After successfully registration you will see the below screen.

| स्वर्भन जयते<br>संवर्भन जयते<br>संवर्भन जयते | विकाग<br>RTMENT OF<br>COMMUNICATIONS | SARAL SANCHAR<br>(Simplified Application For Registration And Licenses)                   |     |
|----------------------------------------------|--------------------------------------|-------------------------------------------------------------------------------------------|-----|
|                                              |                                      |                                                                                           | Hom |
|                                              | User Registratio                     | on Status                                                                                 |     |
|                                              | Succes<br>User 0                     | sel Registration Done Successfully<br>redentials has been sent to registered user F-Mail. |     |
|                                              |                                      |                                                                                           |     |

The user credentials will be sent to the **E-Mail address** of the applicant.

Note: Only Individual (WPC Exams/ Certificates) or *Individual/ Proprietor/ Partnership Firm* can apply for AMSL/ MMSL License.

# 2.2 First Login

Click on the Home Button on the above page. On the *home page* go to the **Login** button available on the **top Navigation bar** and the **top right sidebar panel**.

Enter your credentials in the login forms as shown below, after entering the **CAPTCHA CODE** Click on **LOGIN BUTTON**.

| Home | About Portal | Registration | Login     | FAQs 👻 | Helpdesk      | Fee Calculator | Document CheckList |
|------|--------------|--------------|-----------|--------|---------------|----------------|--------------------|
|      |              |              |           |        |               |                |                    |
|      |              | Lo           | ogin      |        |               |                |                    |
|      |              |              |           |        |               |                |                    |
|      |              |              | Use       | erId I | E20190001     | 8              |                    |
|      |              |              |           |        |               |                |                    |
|      |              | _            | Passw     | /ord   |               |                | 0                  |
|      |              | Se           | ecurity C | ode    | Enter Captcha | SYBA           | Σ. ₽               |
|      |              |              |           |        |               | Login          |                    |
|      |              |              |           |        |               | Forgot         | Forgot             |
|      |              |              |           |        |               | Passwo         | rd? User ID?       |
|      |              |              |           |        |               |                |                    |

After clicking the Login button you will be redirected to the below page, in which you will be asked to **change your password**.

| दूरसचार विभाग<br>DEPARTMENT OF<br>TELECOMMUNICATIONS | SARAL SANCHAR<br>(Simplified Application For Registration And Licenses)<br>A portal for License management in DoT |
|------------------------------------------------------|----------------------------------------------------------------------------------------------------|
|                                                      | Home                                                                                                    |
|                                                      | Orders/Circulars Document CheckList                                                                               |
| hange Password                                       |                                                                                                    |

Enter the **New Password** & **confirm** the New Password (*The password must be according to the instructions appearing on the right side of the page as shown above by the red arrow*) & then click on **Generate OTP** button. An OTP will be sent to your mobile phone. Please enter the OTP and click on submit button. There is also a reset button to reset the above data. After submit you will be directed to this page.

### Section-3

### AMSL PART

### After submitting correct login credential user will get the following menu.

### Click on WPC for Non Network MMSL and AMSL Licenses

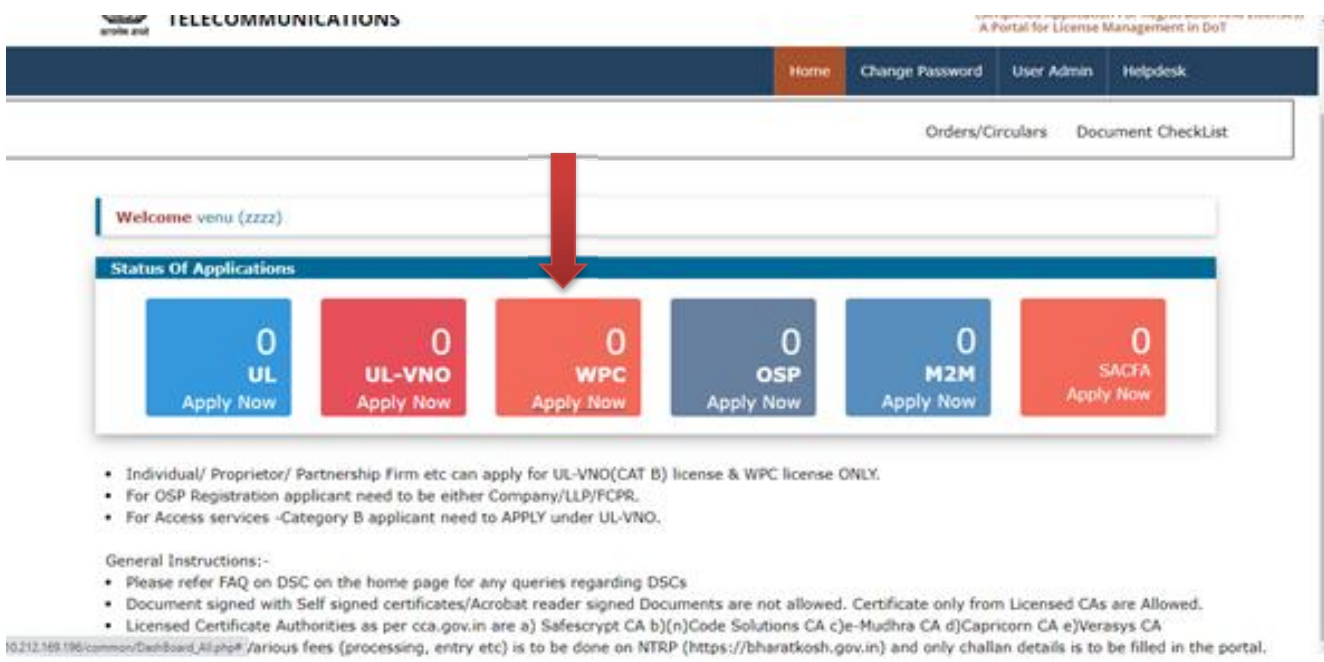

Now Click on Non-Network Tab for MMSL and AMSL Licenses

|                 | दूरसंचार विभाग<br>DEPARTMENT OF<br>TELECOMMUNICATIONS |                       |                | SSA                    | KAL<br>NCHAR<br>plified Application For Regi<br>retal for License Manageme | stration And Licens<br>ent in DoT |
|-----------------|-------------------------------------------------------|-----------------------|----------------|------------------------|----------------------------------------------------------------------------|-----------------------------------|
|                 |                                                       | Home Change Password  | Update Profile | Apply ETA(Self-declara | stion) in WPC Helpde                                                       | sk                                |
|                 |                                                       |                       |                | Orders/Circulars       | Document CheckList                                                         | FAQ                               |
| Welcome venu (z | 222)                                                  |                       |                |                        |                                                                            |                                   |
| ETA             | Equipment Type Approv                                 | al Details            |                |                        |                                                                            |                                   |
| Satellite       | Apply for New Application                             | Previous Applications |                |                        |                                                                            |                                   |
| Network         | Apply Now                                             |                       |                |                        |                                                                            |                                   |
| Non-Networ      | ·                                                     |                       |                |                        |                                                                            |                                   |
| DPL/NDPL        |                                                       |                       |                |                        |                                                                            |                                   |

### After Selection of Non-Network User will get 4 Tabs

- Apply For New Application
- Current Application
- History Application
- Rejected Application

Now In Apply For New Application Select Aero Mobile Station License for Submission of form

# 3.1 Apply for New Application

|                                     | तर विभाग<br>RTMENT OF<br>COMMUNICATIONS          | Sanchar<br>Sanchar<br>A Portal for Licence M |                                                                                                    |                |                 |                       | en For Registration And Licens<br>Management in DoT |
|-------------------------------------|--------------------------------------------------|----------------------------------------------|----------------------------------------------------------------------------------------------------|----------------|-----------------|-----------------------|-----------------------------------------------------|
|                                     |                                                  | Home Chan                                    | ge Password                                                                                                    | Update Profile | Apply ETA(Sel   | f-declaration) in WPC | Helpdesk                                            |
|                                     |                                                  |                                              |                                                                                                    |                | Orders/Cir      | culars Document       | CheckList FAQ                                       |
| dcome venu (zzzz)                   |                                                  |                                              |                                                                                                    |                |                 |                       |                                                     |
| ETA                                 | Non-Network Applicatio                           | on Details                                   |                                                                                                    |                |                 |                       |                                                     |
|                                     |                                                  | Terror Contractor                            | and the second second second second second second second second second second second second second second second |                |                 |                       |                                                     |
| Satellite                           | Apply for New Application                        | Current A                                    | pplications                                                                                                    | History App    | olications      | Rejected Applicati    | ons                                                 |
| Satellite<br>Network                | Apply for New Application                        | Current A                                    | pplications                                                                                                    | History App    | plications      | Rejected Applicati    | ons                                                 |
| Satellite<br>Network                | Apply for New Application<br>Select License Type | Current A                                    | pplications                                                                                                    | History App    | v               | Rejected Applicati    | ons                                                 |
| Satellite<br>Network<br>Non-Network | Apply for New Application Select License Type    | Current A                                    | Select<br>Select<br>Short rar                                                                                    | History App    | v<br>teid Radio | Rejected Applicati    | ons                                                 |

AMSL License details consists of 7 sections

- Section-1 Application Detail
- Section-2 Applicant Type
- Section-3 Aircraft Detail
- Section-4 Aircraft Particulars –Other Details
- Section-5 Radio Equipment Details
- Section-6 License Fee Payment
- Section-7 Upload Documents/Declaration

### Section-1 Applicant Detail

 $\geq$ 

| PLICATION FO<br>to Mobile Stat                                                                           | ion Licence                                                                                                    | -                                             |                          |                                                                                                    |                                                                                 |                                     |  |
|----------------------------------------------------------------------------------------------------|----------------------------------------------------------------------------------------------------|-----------------------------------------------|--------------------------|----------------------------------------------------------------------------------------------------|---------------------------------------------------------------------------------|-------------------------------------|--|
| hay 1<br>optical Details                                                                                 | 214p 2<br>Application Type                                                                                                    | Date 3<br>Accel Decer                         | Elay 4<br>House Factures | Star (state)                                                                                                    | Elege 4<br>Linear Data Report                                                   | Dep 7<br>Splat Southerly Sectoreter |  |
| EA. Address for<br>FAN<br>CON                                                                            | 11111aaaaa<br>11111aaaaa<br>11111aaaaa<br>11111aaaaa<br>11111aaaaa<br>11111aaaaaa                                                                                                    | a with Talaph<br>Habel23458<br>FDL TAR Issued | ene/Yan/Hall :           | IC. Registered Addre<br>Addrese: I anne<br>District I Haven<br>State (CADAT<br>Precede (11111)<br>Landline No: 111111)<br>Fax (111111) | er with Talaphone/Yan<br>ec.t<br>1911<br>1911                                   | (968)                               |  |
| Company Rame<br>Address<br>Distint<br>State<br>Pincode<br>Landline No<br>Fan<br>Email<br>18. Corporate J | - ANN<br>- Anne<br>- Anne<br>- | ere<br>Segeboone,/Fare/                       | Had :                    | Imail 111100<br>1D. Authorizad Perso<br>Name<br>Designation<br>Address<br>District<br>State<br>Procede<br>Landina No<br>Fax<br>Email   | nalisem<br>nalisem<br>nees<br>sees<br>sees<br>sees<br>sees<br>sees<br>sees<br>s | 9 produces                          |  |
| Address rai<br>District (6)<br>State (6)<br>Fiscode (1)<br>Fan (1)<br>Fan (1)<br>Email (1)               | 444479454<br>649479454<br>000000000<br>000000000<br>0000000000                                                                                                    |                                               |                          | Copy of Audhan/Pass                                                                                                    | part Contractor and                                                             |                                     |  |

# Section 2 Application type

|                            |                            | Save Draft              | Validate Application                       | wiew Application For        | m Submit                     |                                       |
|----------------------------|----------------------------|-------------------------|--------------------------------------------|-----------------------------|------------------------------|---------------------------------------|
| Rop 1<br>Applicant Details | Step 2<br>Application Type | Step 3<br>Arorah Detail | Step 4<br>Arorsh Perticulars-Other Details | Step 5<br>Radio Bop Details | Step 6<br>Ucerca Ree Payment | Step 7<br>Vpload Documenta/Declaratio |
| Application Na             | ture                       |                         | Non Network Licens                         | će:                         |                              |                                       |
| Licence Type               |                            |                         | Aero Hobile Station                        | Licence                     |                              |                                       |
| License Durati             | on                         |                         | O Short Term Permit                        | O Regular Licence           |                              |                                       |
| iubmit Previ               | ious Short Terr            | n Permit/Reg            | ular AMSL License Deta                     | ils                         |                              |                                       |
| License No:                |                            |                         |                                            |                             |                              |                                       |
| License Validit            | y Dete:                    |                         |                                            |                             |                              |                                       |
|                            |                            |                         | Add Previous License I                     | Details                     |                              |                                       |
| Previous AMSL              | Licence Details            |                         |                                            |                             |                              |                                       |
| e man, a ve                | Licence No                 | 1                       | Ucence Validity Dat                        |                             | Liesse                       | a Copy                                |
| Upload Scan o              | opy of Licencse: A         | t the most 3-4 l        | est Licenses issued                        | nevious License             | Mer Geolog Broff             |                                       |

Apply for non-network Licence

### > Section 3 Aircraft Detail

| ro Mobile Station Licence    |                                                      |                             |                              |                                       |
|------------------------------|------------------------------------------------------|-----------------------------|------------------------------|---------------------------------------|
|                              | Save Draft Validate Application Pre                  | view Application Form       | n Submit                     |                                       |
| Rop 1 Step 2 Step 2 Arcs     | aft Detail Shep 4<br>Anosh Particulara-Other Cetails | Step 5<br>Radio Bop Details | Step 6<br>Userce Ree Reyment | Step 7<br>Vpload Documenta/Declaratio |
| Call Sign                    |                                                      |                             |                              |                                       |
| Selective Call Number if Any |                                                      |                             |                              |                                       |
| Name of Aircraft             |                                                      |                             |                              |                                       |
| Type of Aircraft             |                                                      |                             |                              |                                       |
| Name of Owner/Lesser         | [                                                    |                             |                              |                                       |
| Passenger / Freight Aircraft | Select Aircraft                                      |                             | v                            |                                       |
| Nace of Registry             |                                                      |                             |                              |                                       |
| Normal Route                 |                                                      |                             |                              |                                       |
| Manufacturer's Serial No.    |                                                      |                             |                              |                                       |

Section-4 Aircraft Particulars –Other Details

|                                                                                                    | Home                | Change Password                                             | Update Profile             | Apply ETA(Self-deck                      | aration) in WPC          | Helpdesk       |               |     |
|----------------------------------------------------------------------------------------------------|---------------------|-------------------------------------------------------------|----------------------------|------------------------------------------|--------------------------|----------------|---------------|-----|
|                                                                                                    |                     |                                                             |                            |                                          | Orders/Ci                | rculars Docum  | ent CheckList | FAQ |
| Home / WPC / RLO: Apply for Non Networ<br>APPLICATION FOR<br>Aero Mobile Station Licence             | rk Licence          |                                                             |                            |                                          |                          |                |               |     |
| Step 1 Step 2 Step 3 Annualt Deale                                                                   | Step 4<br>Arout fur | e Application Draw<br>Reulars-Other Databa<br>orrespondence | step 5<br>Rede Bar Details | m Submit<br>Step 6<br>Ucence Ree Reyment | Step 7<br>Upload Documer | ts/Declaration |               |     |
| whether the Radio Installation is provided<br>in pursuance of statutory requirements or<br>otherwise | elect Insta         | llation                                                     |                            | ~                                        |                          |                |               |     |
| Upload DGCA Certificate of Registration                                                              | GCA Cartofic        | añe<br>a Enable Añer Saving D                               |                            |                                          |                          |                |               |     |
| Previous Next                                                                                        |                     |                                                             |                            |                                          |                          |                |               |     |

# > Section-5 Radio Equipment Details

| Step 1<br>Apploant Datails | Step 2<br>Application Type | Step 3<br>Arcolt Ostal | Step 4<br>Arouft furticulars-Other Details | Step 5<br>Radio top Details | Step 6<br>Licence Fee Payment | Step 7<br>Upload Documents/Declaration |
|----------------------------|----------------------------|------------------------|--------------------------------------------|-----------------------------|-------------------------------|----------------------------------------|
| Category                   |                            |                        | Select Category                            |                             |                               | v                                      |
| Equipment                  |                            |                        | Select Equipment                           |                             |                               | v                                      |
| Main/Standby               |                            |                        | Select                                     |                             |                               | ~                                      |
| Model                      |                            |                        |                                            |                             |                               | Search By Model                        |
| Manufacturer               |                            |                        |                                            |                             |                               |                                        |
| RF Power ;                 |                            |                        |                                            | -Select Po                  | we v                          |                                        |
| Frequecy Unit :            |                            |                        | kHz                                        |                             |                               | ~                                      |
| Min Frequency              |                            |                        |                                            |                             |                               |                                        |
| Max Frequency              |                            |                        |                                            |                             |                               |                                        |
| Emission:                  |                            |                        |                                            | Select Emis                 | aik ¥                         |                                        |
| Frequency Toller           | ance (+/+)                 |                        |                                            |                             |                               |                                        |
|                            |                            |                        | Add Equipment Details                      |                             |                               |                                        |
| Equipment Detail           | b                          |                        |                                            |                             |                               |                                        |
| Ensine                     | ment Cat                   |                        | Equipment                                  | Manufacturer                |                               | lilodei                                |

### Section-6 License Fee Payment

| PPLICATION P                | OR                         |                                  |                                                       |                             |                                |                                        |
|-----------------------------|----------------------------|----------------------------------|-------------------------------------------------------|-----------------------------|--------------------------------|----------------------------------------|
| ero Molone Sta              | tion Libence               |                                  |                                                       |                             |                                |                                        |
|                             |                            | Save Draft                       | Validate Application                                  | eview Application Fo        | rm Submit                      |                                        |
| Step 1<br>Applicant Datails | Step 2<br>Application Type | Step 3<br>Arout beal             | Step 4<br>Arout testculare-Other Details              | Step 5<br>Radio Bop Details | Step 6<br>Deence Fee Payment   | Step 7<br>Uplied Documenta/Declaration |
| fee is to be                | click on the               | gh Bharatkosh<br>i 11nk for paye | pharatkoch with portal.<br>ent instructions: click he | re for Help                 |                                |                                        |
| Payment Mode:               | i .                        |                                  | Select Payment He                                     | -de                         |                                | v                                      |
| Bharatkosh cha              | illan No.                  |                                  |                                                       |                             |                                |                                        |
| Pay Amount (in              | Ra)                        |                                  |                                                       |                             |                                |                                        |
| Bharatkosh Chu              | allan Date                 |                                  |                                                       |                             |                                |                                        |
| DFSC Code                   |                            |                                  |                                                       |                             |                                |                                        |
| Bank Name                   |                            |                                  |                                                       |                             |                                |                                        |
| Bank Branch                 |                            |                                  | [                                                     |                             |                                |                                        |
|                             |                            |                                  | Add Licence Payment                                   | Details                     |                                |                                        |
| Upload Scan co              | py of Payments             |                                  |                                                       |                             |                                |                                        |
|                             |                            |                                  |                                                       | tharatkosh Challan U        | pload<br>attact familie fronts |                                        |

# > Section-7 Upload Documents/Declaration

| Home / WPC                                         | / RLO: Apply                            | for Non Netwo                          | irk Licence                                                     |                                              |                                                |                                                  |
|----------------------------------------------------|-----------------------------------------|----------------------------------------|-----------------------------------------------------------------|----------------------------------------------|------------------------------------------------|--------------------------------------------------|
| APPLICATION F<br>Lero Mobile Sta                   | OR<br>Ition Licence                     |                                        |                                                                 |                                              |                                                |                                                  |
|                                                    |                                         | Save Draft                             | t Validate Application Per                                      | wiew Application Fo                          | m [Submit]                                     |                                                  |
| Step 1<br>Applicant Ontails                        | Step 2<br>Application Type              | Step 3<br>Arouh Detail                 | Step 4<br>Arcret Periculars-Other Details                       | Step 5<br>Radio Esp Details                  | Step 6<br>Ucerce Ree Reyment                   | Step 7<br>Uplical Documents/Declaration          |
| Upload DGCA P                                      | orwarding Letter                        | ,addressed to I                        | the respective office, for this                                 | application                                  |                                                |                                                  |
| DSCA Forwards                                      | ng Latitor<br>Makea Adar Seeing De      | 3                                      |                                                                 |                                              |                                                |                                                  |
| Upload other d                                     | ocuments in sing                        | le PDF file                            |                                                                 |                                              |                                                |                                                  |
| Any DOC Upton                                      | tratic After Soving Dr                  | 3                                      |                                                                 |                                              |                                                |                                                  |
| Declara                                            | tion                                    |                                        |                                                                 |                                              |                                                |                                                  |
| I hereby solemn<br>therefrom, 1 also<br>cancelled. | ly declare and say<br>agree that in car | y that foregoing<br>se any informat    | facts are true and correct and<br>ion given by me herein before | l nothing is false th<br>is found false at a | ere in and no materi<br>later date, the licenc | al has been concealed<br>ce, if granted, will be |
| I further solemn<br>and operators h                | ly given an under<br>olding approval ce | taking that the<br>ertificate of profi | apparatus described here-in-b<br>ciency shall only be employed  | efore will be worke<br>to work the said a    | d in accordance with<br>pperatus               | the conditions of the licence                    |
| C Kindly accept                                    | the declaration and                     | d the tick the che                     | dkbox .                                                         |                                              |                                                |                                                  |
| Previous No.                                       | st                                      |                                        |                                                                 |                                              |                                                |                                                  |

#### **3.2 Current Application**

After Successful submission of the form ,User has to download the form and upload the signed copy of form. Status of the form is available in current application

|                                 |                                                                    | Nome                                                                                             | Change Password Update I                               | tofile Apply ETA(Self-declaration)         | in WPC Helpdesk                        |                       |
|---------------------------------|--------------------------------------------------------------------|--------------------------------------------------------------------------------------------------|--------------------------------------------------------|--------------------------------------------|----------------------------------------|-----------------------|
|                                 |                                                                    |                                                                                                  |                                                        |                                            | Orders/Circulars C                     | ocument CheckList FAQ |
| ne venu (zzzz)                  |                                                                    |                                                                                                  |                                                        |                                            |                                        |                       |
| ΕΤΑ                             | Non-Network A                                                      | pplication Details                                                                               |                                                        |                                            |                                        |                       |
| Satellite                       | Apply for New Ap                                                   | oplication Current Applications                                                                  | History Applications                                   | Rejected Applications                      |                                        |                       |
|                                 |                                                                    |                                                                                                  |                                                        |                                            |                                        | La arrente la         |
| ietwork                         | PDF EXCEL<br>5:No. 1 Application M                                 | 8 License Type                                                                                   | 8 Application 1                                        | denillerf Data 🕴 Status                    | 8 Artur                                | •                     |
| ietwork<br>I-Network            | PDF EXCEL 5 No. 1 Application M 1 RL00401200                       | Liama Type     Aero Nobile Station Lio                                                           | Application 5     ID-05-2020                           | awathed Dates 8 Status<br>Application subm | e Antion<br>End Application<br>in pro- |                       |
| ietwork<br>1-Network<br>9L/NDPL | PDF EXCEL<br>5.30. * Application M<br>1 RL00401202<br>2 RL00401202 | Lianna Type     Costoo02     Aero Mobile Station Lion     Costo0101     Aero Mobile Station Lion | Application Is noce     19-05-2020 ence     19-05-2020 | Another Dala                               | ted Assistantian                       |                       |

There are 3 icons on the right side 1 History of the Application 2 attachments 3 Download the Application

#### 1 History

| दूरसंचर विभग<br>DEPARTMEN<br>TELECOMM | T<br>IT OF<br>UNICATION | s                   |                        |                 |                       |                                    | SARAL                              | Carbon For Registration And License<br>nee Vanagement in Du? |
|---------------------------------------|-------------------------|---------------------|------------------------|-----------------|-----------------------|------------------------------------|------------------------------------|--------------------------------------------------------------|
|                                       |                         |                     | Home                   | Change Password | Update Profile        | Apply ETA(Self-declaration) in WPC | : Helpdesk                         |                                                              |
|                                       |                         |                     |                        |                 |                       |                                    | Orders/Circulars Docume            | nt CheckList FAQ                                             |
| Velcame very (2022)                   |                         |                     |                        |                 |                       |                                    |                                    |                                                              |
|                                       |                         |                     |                        |                 |                       |                                    |                                    |                                                              |
| ETA                                   | Non-N                   | letwork Application | Details                |                 |                       |                                    |                                    |                                                              |
| Satellite                             | Apph                    | for New Application | Current Applications   | History Appl    | ications Rej          | ected Applications                 |                                    |                                                              |
| and a second                          | PDF                     | EXCEL               |                        |                 |                       |                                    | Search                             |                                                              |
| NEWORK                                | 5.86.1                  | Application 1d      | 8 Licence Type         | •               | Application Submitted | Dule 8 Status                      | e Anim                             | •                                                            |
| Non-Network                           | 1                       | RL0040120200500092  | Aero Mobile Station Li | sence           | 19-05-2020            | Application submitted              | Application scruting<br>in process | D.€ ₽                                                        |
| DPL/NDPL                              | 2                       | RL0040120200500101  | Aero Mobile Station Li | cence           | 19-05-2020            | Application submitted              | Application scrutiny<br>in process | 000                                                          |
|                                       | 3                       | RL0040120200500103  | Aero Mobile Station Li | oence           |                       | Application is in process          | Update                             | D @                                                          |

| CEPARTA                                        | THIT<br>MENT OF          | Applica                        | ation History fo                | or Application Id:R | LO04012020050                               | 0092                                                         |                                                                                                    | S'SA              | NCHAR                       |        |
|------------------------------------------------|--------------------------|--------------------------------|---------------------------------|---------------------|---------------------------------------------|--------------------------------------------------------------|----------------------------------------------------------------------------------------------------|-------------------|-----------------------------|--------|
| TELECON                                        | IMUNICATIONS             | 140                            | Farmarthel Date                 | factorized by       | Parameter To                                | Artes                                                        | No of Rows                                                                                                    | 2                 | fortal for Linena Managemen | 12 Del |
|                                                |                          | 1                              | 19-05-2020                      | veru(applicant)     | venu(applicant)                             | Upload Signed                                                |                                                                                                    | C Hebdesk V       | NO. NO. THE                 |        |
|                                                |                          | 2                              | 19-05-2020                      | veru(applicant)     | ria_w                                       | Application                                                  |                                                                                                    | Dirdens Circulars | Document CheckList          | PAQ    |
| deame varia (0000)                             |                          |                                |                                 |                     |                                             |                                                              |                                                                                                    |                   |                             |        |
| ETA                                            | Non-Ne                   | Pts                            |                                 |                     |                                             |                                                              | Clear                                                                                                    |                   |                             |        |
|                                                |                          |                                |                                 |                     |                                             |                                                              |                                                                                                    |                   |                             |        |
| Saleting                                       | Apply 1                  | tes new Aup                    | Bratton Carr                    | wit Applications    | Hinny Applicate                             | ma Esjected /                                                | gulications                                                                                                    |                   |                             |        |
| Satellite                                      | Apply I<br>POI           | EXCEL                          | Anatlan Con                     | ent Applications    | Hinny Applicate                             | nas Esjected /                                               | quilcations .                                                                                                    |                   | Search:                     | -      |
| Satelite<br>Network                            | Apply PDF                | EXCEL                          | Aratur   Com                    | ent Applications    | History Application                         | ma. Enjected A                                               | outcation)                                                                                                    | 8 Min             | Search:                     |        |
| Satelite<br>Network<br>Non-Network             | Apply 1<br>POI<br>1      | ENCEL                          | ination Con                     | ent Applications    | Hinny Application                           | nna i Enjecteri d<br>ever havemat hav                        | egilications<br>I Notes<br>Approximate table di                                                                                                    |                   | Search:                     | e 6    |
| Satelite<br>Network<br>Non-Network<br>DPL/NDPL | Apple 1<br>PCR<br>1<br>2 | EXCEL<br>EXCEL<br>4.0040120300 | Reation Com<br>() 1<br>Record A | nit Applications    | History Application<br>3 Period<br>1 Period | nas <mark>Enjected /</mark><br>con laborato (labo<br>laborat | egilization)<br>Anti-<br>Anti-<br>An |                   |                             | • =    |

# 2 Attachments

| ETA         | Non-   | Network Applica       | tion Details                   |         |                  |             |           |                                 |       |     |
|-------------|--------|-----------------------|--------------------------------|---------|------------------|-------------|-----------|---------------------------------|-------|-----|
| Satellite   | App    | ly for New Applicatio | Current Applica                | tions   | History App      | lications   | Rejecter  | Applications                    |       |     |
| 100000000   | PDF    | EXCEL                 |                                |         |                  |             |           | Search:                         |       |     |
| Network     | 5c.No. | Application Id        | License Type                   | e Acest | cation Submitted | Statum      | 6         | Action                          | •     |     |
| ion-Network | 1      | RL0040120200500092    | Aero Mobile Station<br>Licence | 19-0    | 5-2020           | Application | submitted | Application scrut<br>in process | "' D  | 0   |
| DPL/NDPL    | 2      | RL0040120200500101    | Aero Mobile Station<br>Licence | 19-0    | 5-2020           | Application | submitted | Application scrut<br>in process | nv Do | Ø ( |
|             | 3)     | RL0040120200500103    | Aero Mobile Station            |         |                  | Application | is in     | Update                          | D     | ø   |

| ETA       | Late   | est Attachments                    | Old Attachm                             | ents                               |                        |              |     |
|-----------|--------|------------------------------------|-----------------------------------------|------------------------------------|------------------------|--------------|-----|
|           | Sr.No. | Document Name                      | (1) (1) (1) (1) (1) (1) (1) (1) (1) (1) | File Name                          | File Created Date      |              |     |
| Satellite | 1      | DGCA Forwarding                    | Letter                                  | RL0040120200500092,v0.pdf          | 19-05-2020<br>17:19:25 | plications   |     |
|           | 2      | RLO Any other Do                   | cument                                  | RL0040120200500092_RL0_OTH_v0.pdf  | 19-05-2020<br>17:19:35 | arche        |     |
| Network   | - 1    | CIN of Company                     |                                         | RL0040120200500092_RL0_CIN_v0.pdf  | 19-05-2020             |              |     |
| an-Netwo  | 4      | Aadhar/Passport                    |                                         | RL0040120200500092_RL0_ADP_v6.pdf  | 19-05-2020<br>17:20:19 | Sentiny D    | PD  |
| WIE REAL  | \$     | Scan copy of Previ                 | ous Licence                             | RL0040120200500092_RL0_PL_v0.pdf   | 19-05-2020<br>17:20:45 | 10           |     |
| DPL/NDPL  | 6      | DGCA Certificate                   |                                         | RL0040120200500092_RL0_DGCA_v0.pdf | 19-05-2020             | Comments 255 | 944 |
|           | 7      | License Payment                    |                                         | RL0040120200500092_RL0_PAY_v0.pdf  | 19-05-2020             | D            | 00  |
|           | 8      | Upload Digitally Si<br>application | gned license                            | RL0040120200500092,RL0,SAPP,v0.pdf | 19-05-2020<br>17:31:26 |              |     |
|           |        |                                    |                                         |                                    |                        | 6            | 0   |

# 3.3 History Application : Dash Board of Licenses Issued

| lcome venu (zzzz) |       |                        |                                    |                         |                       |                   |                      |    |
|-------------------|-------|------------------------|------------------------------------|-------------------------|-----------------------|-------------------|----------------------|----|
| ETA               | Non-  | Network Applica        | tion Details                       |                         |                       |                   |                      |    |
| Satellite         | App   | oly for New Applicatio | n Current Applicatio               | ons History Appl        | ications F            | ejected Appli     | cations              |    |
|                   | PDF   | EXCEL                  |                                    |                         |                       | Searc             | h:                   |    |
| Network           | 51.80 | Application Id         | License Type                       | Application Submitted & | License Valid<br>Upto | Status 0          | Action 9             |    |
| Non-Network       | 1     | RL0041020200400070     | Maritime Mobile Station<br>Licence | 23-04-2020              | 31-05-2020            | License<br>issued | Download License     | ßø |
| DPL/NDPL          |       | 810041020200500105     | Maritime Mobile Station            | 10.05.2020              | 10.06.2020            | 11/10/10          | Proceeding Victoria) |    |
|                   |       | 1000010000000000000000 | Licence                            | 10.03.5050              | 10.00.0000            | issued            | Contractor and the   | 00 |

#### 3.4 Rejected Application : Dash Board of Rejected Licenses

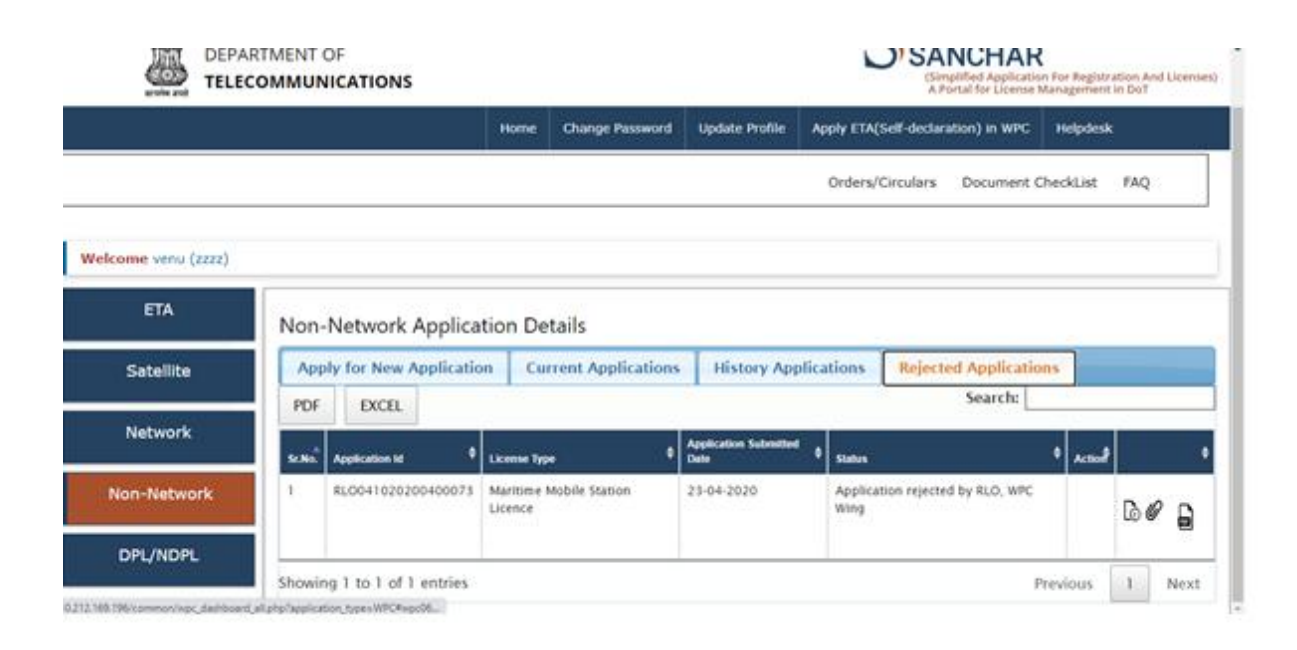

### Section-4

#### **MMSL-** MARITIME MOBILE STATION LICENSE

### After submitting correct login credential user will get the following menu.

### Click on WPC for Non Network MMSL and AMSL Licenses

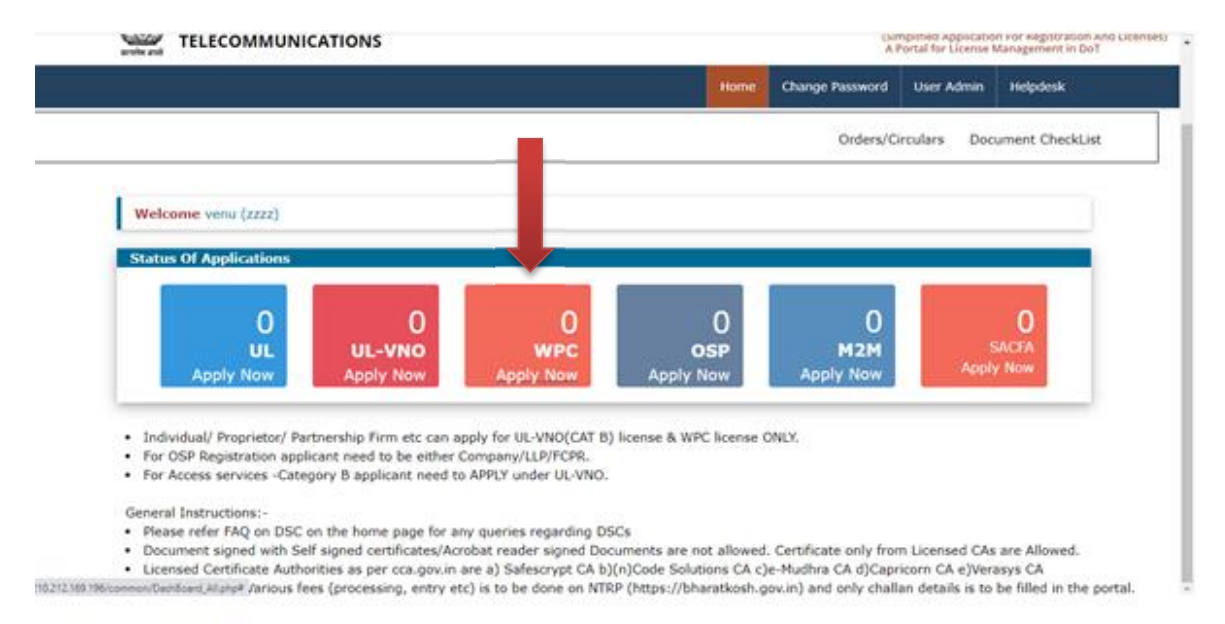

After Selection of Non-Network User will get 4 Tabs

- Apply For New Application
- Current Application
- History Application
- Rejected Application

#### Now Select Maritime Mobile Station License for MMSL Form Submission

|                |                           | tome C  | hange Password       | Update Profile                      | Apply ETA(Self-decla      | ration) in WPC   | Helpdesk    |
|----------------|---------------------------|---------|----------------------|-------------------------------------|---------------------------|------------------|-------------|
|                |                           |         |                      |                                     | Orders/Circulars          | Document Che     | eckList FAQ |
| me venu (zzzz) |                           |         |                      |                                     |                           |                  |             |
| ETA            | Non-Network Applicatio    | n Detai | ls                   |                                     |                           |                  |             |
| Satellite      | Apply for New Application | Curren  | it Applications      | History App                         | lications Rejec           | ted Applications |             |
| Network        |                           |         |                      |                                     |                           |                  |             |
|                | Select License Type       |         | Maritime             | Mobile Station I                    | icence 👻 Go               |                  |             |
| n-Network      |                           |         | Select-<br>Short ran | -<br>oge UHF Hand H                 | eld Radio                 |                  |             |
| OPL/NDPL       |                           |         | Aero Mol<br>Maritime | bile Station Lice<br>Mobile Station | nce<br>License (MMSL) for | Fishing Trawler, | /Boat       |

#### 4.1 Apply for New Application

This has 7 sections

- Section 1 Applicant Detail
- Section 2 Application Type
- Section 3 Ship Particulars
- Section 4 Ship Particulars-Other Details
- Section 5 Radio Equipment Details
- > Section 6
- ➢ Section 7

### > Section 1 Applicant Detail

| tep 1<br>pilort Details                                                                                | Step 2<br>Application Type                                                                                 | Step 3<br>Sha Persolars        | Step 4<br>Stip Renovemblew Detail                              | Step 5<br>Radio Exp Details                                                                              | Step 6<br>Coros Per Rymem                                                                                                    | Step 7<br>Uplied Documenta/Decleration |
|----------------------------------------------------------------------------------------------------|----------------------------------------------------------------------------------------------------|--------------------------------|----------------------------------------------------------------|----------------------------------------------------------------------------------------------------|----------------------------------------------------------------------------------------------------|----------------------------------------|
| 1A. Address fo                                                                                         | r Correspondent                                                                                            | ce with Telephon               | e/Fex/Hell : 1C.                                               | Registered Address                                                                                       | with Telephone/Fao                                                                                                    | /Hall :                                |
| PAN<br>CIN<br>Copy of CIN                                                                              | 111111aaaaa<br>1012345eeb12<br>Gees of Christ                                                              | 34abc123456<br>PDC-PAR Uproved | Add<br>Dia<br>Sta<br>Pin<br>Lia<br>Fas<br>Em                   | ress Labous<br>rict Hever<br>e Kultultus<br>code L11111<br>dise No: 11111111<br>L11111111<br>el L11110pm | A<br>111<br>111<br>111                                                                                                    |                                        |
| Company Nam<br>Address<br>District<br>State<br>Piecode<br>Landline No<br>Fax<br>Email<br>1B. Corporate | e: 2222<br>2 88898<br>2 189981<br>1 183812366<br>2 111111<br>2 111110<br>1 11110gmal.co<br>Address with Te | on<br>legitone/Fax/H           | 10.<br>Nar<br>Add<br>Din<br>Ste<br>Pin<br>Lan<br>Fax<br>d : Em | Authorized Person'<br>ner<br>ignation<br>reas<br>rict<br>ie<br>code<br>dine No<br>al                     | s Details :<br>yeenu<br>bass<br>: Gandhinogar<br>: Guidear<br>: 11111<br>: 111111111<br>: 111111111<br>: 111111111<br>: 111111111<br>: 111111111<br>: 111111111<br>: 111111111<br>: 111111111<br>: 1111111111 | Symail.com                             |
| Address 1 a<br>District 1 P<br>State 1 P<br>Pincode 1 1<br>Landline No 1<br>Fax 1<br>Email 1 1         | Saveri<br>Saveri<br>Satastaka<br>11111<br>111111111<br>111111111<br>1111111111                             |                                | Cog                                                            | y of Aadhar/Passpo                                                                                       | Copy of Andhor Upin                                                                                                    |                                        |

# Section 2 Application Type

| Maritime Mobi   | IOR<br>le Station Licence |                                       |                      |                  |                            |                                   |       |
|-----------------|---------------------------|---------------------------------------|----------------------|------------------|----------------------------|-----------------------------------|-------|
| Step 1          | Ship 2<br>Appliation Tank | Save Draft<br>Step 3<br>The factorian | Validate Application | Step 5           | Step 6<br>Users for Remark | Step 7<br>United Documents/Decker | ator. |
| Application Na  | 6ure                      |                                       | Non Network Lice     | nce              |                            |                                   | -     |
| Licence Type    |                           |                                       | Maritime Hobile S    | tation Licence   |                            |                                   | ~     |
| License Durati  | on<br>Ious Short Term     | Permit/Rem                            | O Short Term Permit  | O Regular Licenc | •                          |                                   |       |
| License No:     |                           |                                       |                      |                  |                            |                                   |       |
| License Validit | y Date:                   |                                       |                      |                  |                            |                                   |       |
|                 | Linearia Platalla         |                                       | Add Prevent Correct  | Details          |                            |                                   |       |
| Previous MMSL   | Fundamenta Partment       |                                       |                      |                  |                            |                                   |       |

> Section 3 Ship Particulars

| Step 1 Step 2 Step 3 Step 3 St | Step 4<br>Dig Particulars-Other Datails                                 | Step 5<br>Radio Bop Details | Sõep 6<br>Ucence Fee Payment | Step 7<br>Uplead Documents/Declaration |
|----------------------------------------------------------------------------------------------------|-------------------------------------------------------------------------|-----------------------------|------------------------------|----------------------------------------|
| State whether the Radio installation is<br>provided in pursuance of statutory<br>requirements or otherwise                                                                                                    | [                                                                       |                             |                              |                                        |
| Call Sign                                                                                                    | [                                                                       |                             |                              |                                        |
| Name of Ship                                                                                                    |                                                                         |                             |                              |                                        |
| Selective Call Number if Any                                                                                                    | [                                                                       |                             |                              |                                        |
| Class of Ship                                                                                                    | Select Class                                                            |                             | ~                            |                                        |
| Individual Classification of Ship                                                                                                    |                                                                         |                             |                              |                                        |
| Gross Tonnage                                                                                                    |                                                                         |                             |                              |                                        |
| Gross Tonnage Unit                                                                                                    |                                                                         |                             |                              |                                        |
| Maritime Mobile Service Identity (if any)                                                                                                    |                                                                         |                             |                              |                                        |
| MMSI/Call Sign Allotment Letter                                                                                                    | HHSE /Call Sign Allottonent Letter<br>Splead Botton Eachie Alter Series | Graft                       |                              |                                        |

# > Section 4 Ship Particulars-Other Details

| Applicant Details Application Type                                                                               | Tare She furnisher-other besits Ande She Details Comos Rei Payment | Uplead Documenta/Declaration |
|----------------------------------------------------------------------------------------------------|--------------------------------------------------------------------|------------------------------|
| Category of Station                                                                                              |                                                                    |                              |
| Hours of Operation                                                                                               | Select Hours of Operation                                          |                              |
| Nature of Service Performed                                                                                      | Select Nature of Service                                           |                              |
| Name of the person or apency by whom<br>the radio Telegrams & radio telephone call<br>accounts shall be settled. |                                                                    |                              |
| Address of person or agency by whom<br>the radio telegrams & Radio telephone<br>calls account shall be settled   |                                                                    |                              |
| Pincode                                                                                                    |                                                                    |                              |
| State                                                                                                    |                                                                    |                              |
| District                                                                                                    |                                                                    |                              |
| Certified Operator Minimum Number                                                                                |                                                                    |                              |
| Certified Operator Minimum Qualification                                                                         |                                                                    |                              |
| No. of Ship Registration from Mercantile<br>Marine department, DG shipping                                       |                                                                    |                              |
| Date of Ship Registration from Mercantile<br>Marine department, DG shipping                                      |                                                                    |                              |

> Section 5 Radio Equipment Details

| Category                  | Select Catopory                   | ~ |
|---------------------------|-----------------------------------|---|
| Equipment.                | Select Equipment                  | v |
| Model                     | Search by Hodel                   |   |
| Manufacturer              |                                   |   |
| RF Power :                | -Select Power v                   |   |
| Preguncy Unit (           | kHz. v                            |   |
| Min Frequency             |                                   |   |
| Max Prequency             |                                   |   |
| Emission:                 | Select Emissie v                  |   |
| Frequency Tolerance (+/-) |                                   |   |
|                           | Add Epsigment Details             |   |
|                           | Charles as an and a second second |   |
| Equipment Details         |                                   |   |

# Section 6 License Fee Payment

| Step 1<br>Applicant Details | Step 2<br>Application Type       | Step 3<br>Ship Retioulers            | Step 4<br>Ship Particulars Other Details             | Step 5<br>Rado Esp Details                 | Step 6<br>Utanta Ree Payment | Step 7<br>Upleed Documents/Declaration |  |
|-----------------------------|----------------------------------|--------------------------------------|------------------------------------------------------|--------------------------------------------|------------------------------|----------------------------------------|--|
| fee is to be                | e submitted thro<br>Click on the | ogh Bharatkosh b<br>e link for payme | Maratkosh WTMP portal.<br>Mt instructions: Click her | re for Help                                |                              |                                        |  |
| Payment Hode                | 1                                |                                      | Select Payment No                                    | de                                         |                              | *]                                     |  |
| Sharatkosh chi              | allan No.                        |                                      |                                                      |                                            |                              |                                        |  |
| Pay Amount (in              | R.S.)                            |                                      |                                                      |                                            |                              |                                        |  |
| Sharatkosh Ch               | allan Date                       |                                      |                                                      |                                            |                              |                                        |  |
| DFSC Code                   |                                  |                                      |                                                      |                                            |                              |                                        |  |
| Bank Name                   |                                  |                                      |                                                      |                                            |                              |                                        |  |
| Bank Branch                 |                                  |                                      |                                                      |                                            |                              |                                        |  |
|                             |                                  |                                      | Add Licence Payment                                  | Details                                    |                              |                                        |  |
| Upload Scan of              | opy of Payments                  |                                      |                                                      | Baratkosh Challan U<br>Valuet Butter Doore | plead<br>After Sering Decili |                                        |  |

Section 7 Upload Documents/Declaration

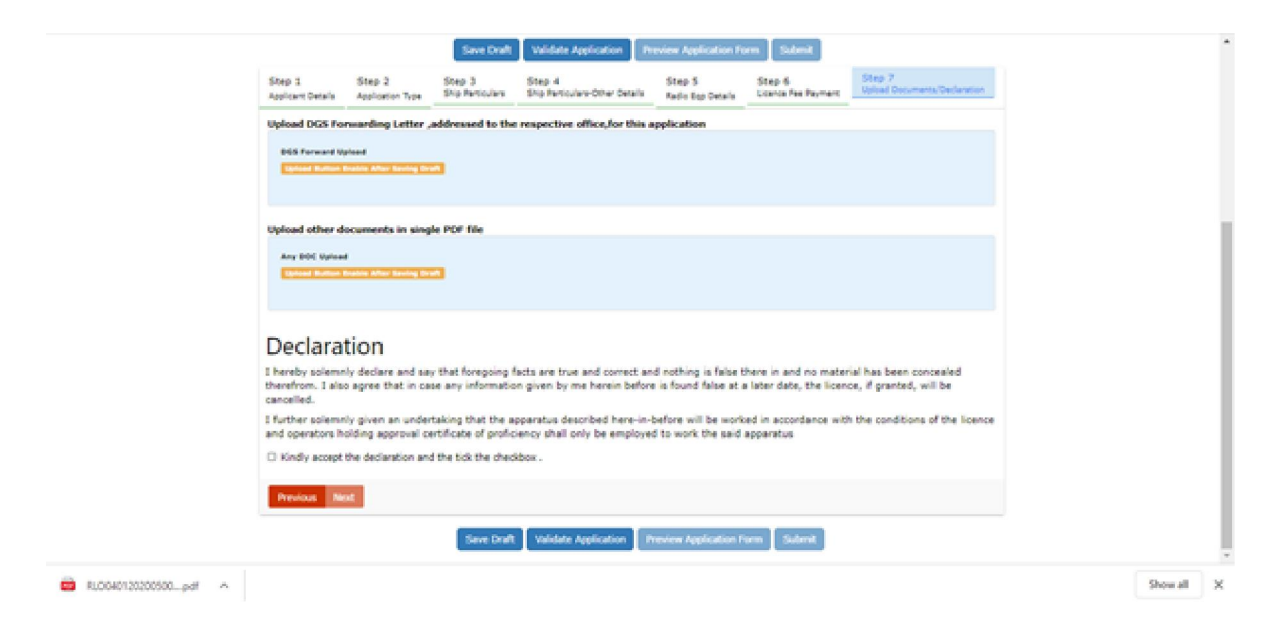

#### **4.2 Current Application**

After Successful submission of the form ,User has to download the form and upload the signed copy of form. Status of the form is available in current application

| ETA        | Non-Network Application Details |                                                                           |                                |               |                   |                        |           |                                   |              |   |
|------------|---------------------------------|---------------------------------------------------------------------------|--------------------------------|---------------|-------------------|------------------------|-----------|-----------------------------------|--------------|---|
| Satellite  | App                             | Ay for New Application Current Applications History Applications Rejected |                                |               |                   |                        |           | Applications                      |              |   |
|            | PDF                             | EXCEL                                                                     |                                |               |                   |                        |           | Search:                           |              | _ |
| Network    | Se.No.                          | Application Id                                                            | License Type                   | ¢ App<br>Date | ication Submitted | Status                 | ٠         | Action                            | ٠            |   |
| on-Network | 1                               | RL0040120200500092                                                        | Aero Mobile Station<br>Licence | 194           | 05-2020           | Application            | submitted | Application scrutin<br>in process | " G <i>ø</i> | 2 |
| DPL/NDPL   | 2                               | RL0040120200500101                                                        | Aero Mobile Station<br>Licence | 194           | 05-2020           | Application            | submitted | Application scrutin<br>in process | " Dø         | > |
|            | 3                               | RL0040120200500103                                                        | Aero Mobile Station<br>Licence |               |                   | Application<br>process | is in     | Update                            | D Ø          | , |

There are 3 icons on the right side 1 History of the Application 2 attachments 3 Download the Application

1 History

| TELECO                                        | MENT OF                | NS                                                                                                    |                                                                             |                |                       |                                                                  | U'SANCHA                                                                             | K<br>turn Par Ragilet ation And<br>in Managament in Did |
|-----------------------------------------------|------------------------|----------------------------------------------------------------------------------------------------|-----------------------------------------------------------------------------|----------------|-----------------------|------------------------------------------------------------------|--------------------------------------------------------------------------------------|---------------------------------------------------------|
|                                               |                        |                                                                                                    | Home C                                                                      | hange Password | Update Profile        | Apply ETA(Self-declaration) in MPC                               | Helpdesk                                                                             |                                                         |
|                                               |                        |                                                                                                    |                                                                             |                |                       | 0                                                                | rden/Circulars Document                                                              | t CheckList FAQ                                         |
| enne venu (zeze)                              |                        |                                                                                                    |                                                                             |                |                       |                                                                  |                                                                                      |                                                         |
| ETA                                           | Non-                   | Network Application                                                                                                    | Dotails                                                                     |                |                       |                                                                  |                                                                                      |                                                         |
|                                               | TVOIP.                 | network Application                                                                                                    | i Desails                                                                   |                |                       |                                                                  |                                                                                      |                                                         |
| Satelite                                      | App                    | ly for New Application                                                                                                    | Corrent Applications                                                        | History Appli  | cations Rejec         | ted Applications                                                 |                                                                                      |                                                         |
| Satelite                                      | App<br>PDF             | ly for New Application                                                                                                    | Current Applications                                                        | History Appli  | ications Rejec        | ted Applications                                                 | Search:                                                                              |                                                         |
| Satellite<br>Network                          | App<br>PDF<br>5.84     | by for New Application DXCEL Accounted B                                                                                                    | Current Applications                                                        | History Appl   | cations Sejec         | ted Applications                                                 | Search:                                                                              | •                                                       |
| Satellite<br>Network<br>In-Network            | App<br>PDF<br>New<br>1 | ty for New Application EXCEL Control III REGONOLOGIES                                                                                                    | Current Applications                                                        | History Appli  | tation Bejer          | ted Applications<br>a 1 Salas<br>Application submitted           | Search:                                                                              | •<br>BØg                                                |
| Sabelite<br>Network<br>In Network<br>IPL/NDPL | App<br>PDF<br>1        | by for New Application     DXCEL     CLOSE      CLOSE      CL | Louise Type     Ares Mobile Station Licence     Ares Mobile Station Licence | History Appli  | Cation Rejection 1995 | Applications     Application submitted     Application submitted | Search:<br>Autom  Application acruitiny in process  Applications scrutiny in process | •<br>Døg                                                |

There are 3 icons on the right side 1 History of the Application 2 attachments 3 Download the Application

1 History

| ande and TELECON                               | MMUNICATION       | NS                                                                                                   |                                                                 |                                                                   |                                       | 3. Partal                                                                                  | ed Application For Registration Ar<br>Ref Coente Management in DeT |
|------------------------------------------------|-------------------|----------------------------------------------------------------------------------------------------|-----------------------------------------------------------------|-------------------------------------------------------------------|---------------------------------------|--------------------------------------------------------------------------------------------|--------------------------------------------------------------------|
|                                                |                   |                                                                                                    | Hume Ohan                                                       | nge Password Update P                                             | nalise Apply ETA(Self-declaration) in | NPC Helpánik                                                                               |                                                                    |
|                                                |                   |                                                                                                    |                                                                 |                                                                   |                                       | Orders/Circulars Di                                                                        | ocument CheckUat 74Q                                               |
| erene versu (zazz)                             |                   |                                                                                                    |                                                                 |                                                                   |                                       |                                                                                            |                                                                    |
| ETA                                            | Non-              | Network Applicatio                                                                                   | n Details                                                       |                                                                   |                                       |                                                                                            |                                                                    |
|                                                | C. S. Perril      | Contraction of the contraction of                                                                    |                                                                 |                                                                   |                                       |                                                                                            |                                                                    |
| Satellite                                      | App               | ly for New Application                                                                               | Current Applications II                                         | listory Applications                                              | Rejected Applications                 |                                                                                            | _                                                                  |
| Satellite                                      | App<br>PDF        | ly for New Application                                                                               | Current Applications                                            | listory Applications                                              | Rejected Applications                 | \$                                                                                         | earch:                                                             |
| Satelite<br>Network                            | App<br>PDF<br>53% | ly for New Application                                                                               | Current Applications                                            | listory Applications                                              | Rejected Applications                 | 4 4444                                                                                     | earch:                                                             |
| Satellite<br>Network<br>on-Network             | Rop<br>PDF<br>1   | Ay for New Application<br>EXCEL<br>Application to<br>Application to<br>Application to<br>Application | Current Applications I<br>Lama Type<br>Amo Noble Station Loance | Baptistory Applications                                           | Rejected Applications                 | S<br>4 Adam<br>4 Antinianan<br>1 Antinianan<br>1 Antinianan                                | earch:                                                             |
| Satellite<br>Network<br>on-Network<br>DPL/NOPL | App<br>PDF<br>1   | Ny foc New Application EXCEL EXCEL Application M REDOKOT20200500002 REDOKOT20200500101               | Current Applications II                                         | Intery Applications<br>Application to<br>19-05-2020<br>19-05-2020 | Rejected Applications while bits      | 6 Adam<br>Assistation areas<br>Assistation areas<br>Assistation areas<br>Assistation areas |                                                                    |

| saturnative of parts . moderns of m | and the other division of the local division of the local division |                           |                                                           |                       |                     |                              |                                                         |                   | contrast ( lines on 1 the lines of the |  |  |
|-------------------------------------|----------------------------------------------------------------------------------------------------|---------------------------|-----------------------------------------------------------|-----------------------|---------------------|------------------------------|---------------------------------------------------------|-------------------|----------------------------------------|--|--|
|                                     | NUT OF                                                                                                    | Applica                   | Application History for Application Id:RL0040120200500092 |                       |                     |                              |                                                         |                   | SSARAL<br>SANCHAR                      |  |  |
|                                     |                                                                                                    | 1.80                      | Farmarded Date                                            | Farmandad By          | Farmarded In        | Aller                        | Smat                                                    | 100000            |                                        |  |  |
|                                     | _                                                                                                    | 10                        | 19-05-2020                                                | veru(applicant)       | veru(applicant)     | Uplied Signed<br>Application |                                                         | Telgidada         |                                        |  |  |
|                                     |                                                                                                    | 2                         | 19-05-2020                                                | veru(auricent)        | da ye               | Application<br>submitted     | Dr.                                                     | fers/Circulars Do | cument CheckCat FAQ                    |  |  |
| Welcome once (2011)                 |                                                                                                    |                           |                                                           |                       |                     |                              |                                                         |                   |                                        |  |  |
| ETA                                 | Non-Ne                                                                                                    | -                         |                                                           |                       |                     |                              | Over                                                    |                   |                                        |  |  |
| Subelite                            | Apply                                                                                                    | of New App                | Ication Corre                                             | ent Applications      | listory Application | as Rejected a                | applications.                                           |                   |                                        |  |  |
|                                     | PDF                                                                                                    | EXCEL                     |                                                           |                       |                     |                              |                                                         | 54                | aechi                                  |  |  |
| Network                             | Encounted in                                                                                                    | THE PARTY OF THE PARTY OF | THE OWNER ADDRESS OF                                      |                       | (                   |                              |                                                         |                   |                                        |  |  |
| All Marketon                        | 100.2                                                                                                    |                           |                                                           |                       | · · · ·             | ter barester (bre            | 4 3mm                                                   | 4 1000            | -                                      |  |  |
| Non-Network                         |                                                                                                    | RUDRIA0130300             | 610002 A                                                  | ng Makin Kanan Lannar | 6 Autor             | ini kanalarita               | Application submitted                                   | Anter .           | 0/0                                    |  |  |
| DRI-Network                         | 1                                                                                                    | PL0040130300              | 500101 Au                                                 | ny Mahin Katan Louren | 18-05               | nin barrand (see<br>2000     | Kon     Application submitted     Application submitted |                   |                                        |  |  |

#### 2 Attachments

| lcome venu (zzzz) |                                                                                           |                    |                                |                               |                           |                                    |     |  |  |
|-------------------|-------------------------------------------------------------------------------------------|--------------------|--------------------------------|-------------------------------|---------------------------|------------------------------------|-----|--|--|
| ETA               | Non-                                                                                      | Network Applica    | tion Details                   |                               |                           |                                    |     |  |  |
| Satellite         | Apply for New Application Current Applications History Applications Rejected Applications |                    |                                |                               |                           |                                    |     |  |  |
|                   | PDF                                                                                       | PDF EXCEL Search:  |                                |                               |                           |                                    |     |  |  |
| Network           | Sr.No.                                                                                    | Application Id     | License Type                   | Application Submitted<br>Date | Status                    | Action \$                          |     |  |  |
| Non-Network       | 1                                                                                         | RLO040120200500092 | Aero Mobile Station<br>Licence | 19-05-2020                    | Application submitted     | Application scrutiny<br>in process | 60  |  |  |
| DPL/NDPL          | 2                                                                                         | RL0040120200500101 | Aero Mobile Station<br>Licence | 19-05-2020                    | Application submitted     | Application scrutiny<br>in process | 6 Ø |  |  |
|                   | 3                                                                                         | RLO040120200500103 | Aero Mobile Station<br>Licence |                               | Application is in process | Update                             | 60  |  |  |

| ETA                                                                                                    | Non    | Network Applica       | tion Details                   |         |                   |             |           |                                    |          |   |  |
|----------------------------------------------------------------------------------------------------|--------|-----------------------|--------------------------------|---------|-------------------|-------------|-----------|------------------------------------|----------|---|--|
| Satellite                                                                                                    | App    | ly for New Applicatio | Current Appli                  | cations | History App       | lications   | Rejecter  | Applications                       |          |   |  |
| and the second second second second second second second second second second second second second second second | PDF    | EXCEL                 |                                |         |                   |             |           | Search:                            |          |   |  |
| Network                                                                                                    | 5c.No. | Application Id        | License Type                   | 4 Acet  | ication Submitted | Status      | •         | Action                             | •        |   |  |
| Non-Network                                                                                                    | 1      | RL0040120200500092    | Aero Mobile Station<br>Licence | 194     | 95-2020           | Application | submitted | Application scruttin<br>in process | <b>D</b> |   |  |
| DPL/NDPL                                                                                                    | 2      | RL0040120200500101    | Aero Mobile Station<br>Licence | 194     | 95-2020           | Application | submitted | Application scrutin<br>in process  | 00       |   |  |
|                                                                                                    | 8      | RL0040120200500103    | Aero Mobile Station            |         |                   | Application | is in     | Update                             | D.Ø      | , |  |

4.3 History Application . Dash Board for Licenses Issued

| fcome venu (zzzz) |                                 |                       |                                    |                                |                       |                   |                  |    |  |
|-------------------|---------------------------------|-----------------------|------------------------------------|--------------------------------|-----------------------|-------------------|------------------|----|--|
| ETA               | Non-Network Application Details |                       |                                    |                                |                       |                   |                  |    |  |
| Satellite         | App                             | ly for New Applicatio | on Current Applicati               | ions History Appl              | lications             | Rejected App      | plications       |    |  |
| 020000000         | PDF                             | PDF EXCEL Search:     |                                    |                                |                       |                   |                  |    |  |
| Network           | 54.NA                           | Application Id        | License Type                       | Application Submitted     pate | License Valid<br>Upto | + Status          | Action 0         |    |  |
| Non-Network       | 1                               | RL0041020200400070    | Maritime Mobile Station<br>Licence | 23-04-2020                     | 31-05-2020            | License<br>Issued | Download License | 60 |  |
|                   |                                 |                       |                                    |                                |                       |                   |                  |    |  |

4.4 Rejected Application . Dash Board for Rejected Applications

|                     | OMMUNICATIONS               |                                    | Climplified Application For Registration And Licent<br>APortal for License Management in Dot |                                           |                |  |
|---------------------|-----------------------------|------------------------------------|----------------------------------------------------------------------------------------------|-------------------------------------------|----------------|--|
|                     |                             | Home Change Password               | Update Profile                                                                               | Apply ETA(Self-declaration) in WPC        | Helpdesk       |  |
|                     |                             |                                    |                                                                                              | Orders/Circulars Document (               | CheckList FAQ  |  |
| Welcome venu (zzzz) |                             |                                    |                                                                                              |                                           |                |  |
| ETA                 | Non-Network Applicat        | tion Details                       |                                                                                              |                                           |                |  |
| Satellite           | Apply for New Applicatio    | n Current Application              | History App                                                                                  | lications Rejected Application<br>Search: | 305            |  |
| Network             | Sc.No. Application Id       | License Type                       | Application Submitted<br>Date                                                                | \$ Slature                                | 4 .cso#        |  |
| Non-Network         | 1 RL0041020200400073        | Maritime Mobile Station<br>Licence | 23-04-2020                                                                                   | Application rejected by RLO, WPC<br>Wing  | 60             |  |
| DPL/NDPL            | Showing 1 to 1 of 1 entries |                                    |                                                                                              |                                           | Previous 1 Nex |  |
|                     |                             |                                    |                                                                                              |                                           |                |  |

|                     | KIMENT OF                   |                            |              | Cimplified Application For Registration And License<br>A Portal for License Management in Dol |                                          |                |  |
|---------------------|-----------------------------|----------------------------|--------------|-----------------------------------------------------------------------------------------------|------------------------------------------|----------------|--|
|                     |                             | Home Char                  | nge Password | Update Profile A                                                                              | pply ETA(Self-declaration) in WPC        | Helpdesk       |  |
|                     |                             |                            |              |                                                                                               | Orders/Circulars Document C              | heckList FAQ   |  |
| Welcome venu (zzzz) |                             |                            |              |                                                                                               |                                          |                |  |
| ETA                 | Non-Network Applica         | tion Details               |              |                                                                                               |                                          |                |  |
| Satellite           | Apply for New Applicatio    | n Current                  | Applications | History Applic                                                                                | ations Rejected Applicatio               | ns             |  |
| Network             | Sc.No. Application Id       | License Type               | • 6          | pplication Submitted (                                                                        | Status                                   | • 1.000 •      |  |
| Non-Network         | 1 RLC041020200400073        | Maritime Mobile<br>Licence | Station 2    | 5-04-2020                                                                                     | Application rejected by RLO, WPC<br>Wing | 600            |  |
| DPL/NDPL            | Showing 1 to 1 of 1 entries |                            |              |                                                                                               | p                                        | revious 1 Next |  |